## How to install and use the USB MSP430-JTAG/ISO/TINY/RF JTAGs

For new users who install drivers for very first time:

Plug your USB cable to MSP430-JTAG-TINY or MSP430-JTAG-ISO, plug MSP430-JTAG-RF to USB, when Windows ask you for drivers, browse to the directory where you unpacked Drivers.

First you should download drivers for your JTAG from our web page: <u>http://www.olimex.com/dev</u>

On each JTAG Documents, there is download drivers link - <u>MSP430 JTAG drivers</u> <u>Ver.1.035 - 27-OCT-2009</u>.

After you download drivers, you have to extract them. After this a folder named "output" will appear. In this folder you have folder "Drivers" - this will be the way to your drivers when you install them.

Here are some photos of drivers installation:

## Step 1:

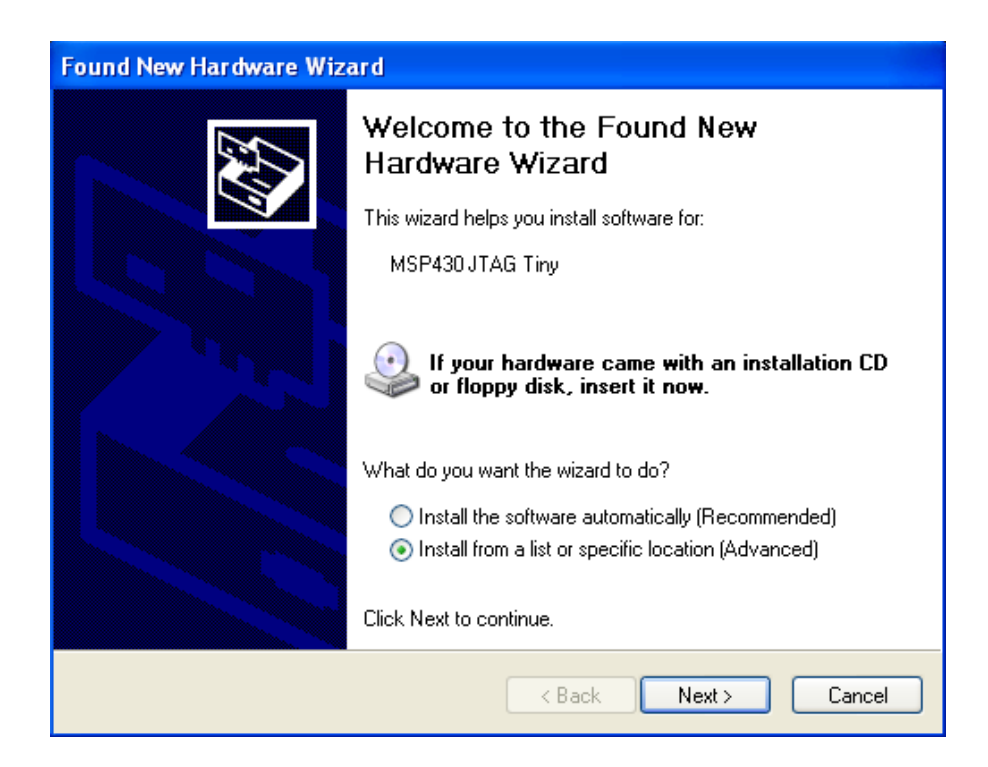

Step 2:

| Found New Hardware Wizard                                                                                                    |  |  |  |  |
|----------------------------------------------------------------------------------------------------|--|--|--|--|
| Please choose your search and installation options.                                                                                                    |  |  |  |  |
| Search for the best driver in these locations.<br>Use the check boxes below to limit or expand the default search, which includes local<br>paths and removable media. The best driver found will be installed. |  |  |  |  |
| Search removable media (floppy, CD-ROM) Include this location in the search:                                                                                                    |  |  |  |  |
| C:\output\Drivers Browse                                                                                                    |  |  |  |  |
| O Don't search. I will choose the driver to install.                                                                                                    |  |  |  |  |
| Choose this option to select the device driver from a list. Windows does not guarantee that<br>the driver you choose will be the best match for your hardware.                                                 |  |  |  |  |
|                                                                                                    |  |  |  |  |
| < Back Next > Cancel                                                                                                    |  |  |  |  |

## Step 3:

| F | Found New Hardware Wizard |                                                                                                    |        |  |  |  |  |  |  |
|---|---------------------------|----------------------------------------------------------------------------------------------------|--------|--|--|--|--|--|--|
|   | Please wa                 | <b>E</b>                                                                                                    |        |  |  |  |  |  |  |
|   | ¢                         | MSP430 JTAG Tiny                                                                                                    |        |  |  |  |  |  |  |
|   | Hardware                  | Installation                                                                                                    |        |  |  |  |  |  |  |
|   | 1                         | The software you are installing for this hardware:<br>MSP430 JTAG Tiny<br>has not passed Windows Logo testing to verify its compatibility<br>with Windows XP. (Tell me why this testing is important.)<br>Continuing your installation of this software may impair<br>or destabilize the correct operation of your system<br>either immediately or in the future. Microsoft strongly | Cancel |  |  |  |  |  |  |
|   |                           | contact the hardware vendor for software that has<br>passed Windows Logo testing.<br>Continue Anyway STOP Installation                                                                                                    |        |  |  |  |  |  |  |

Step 4:

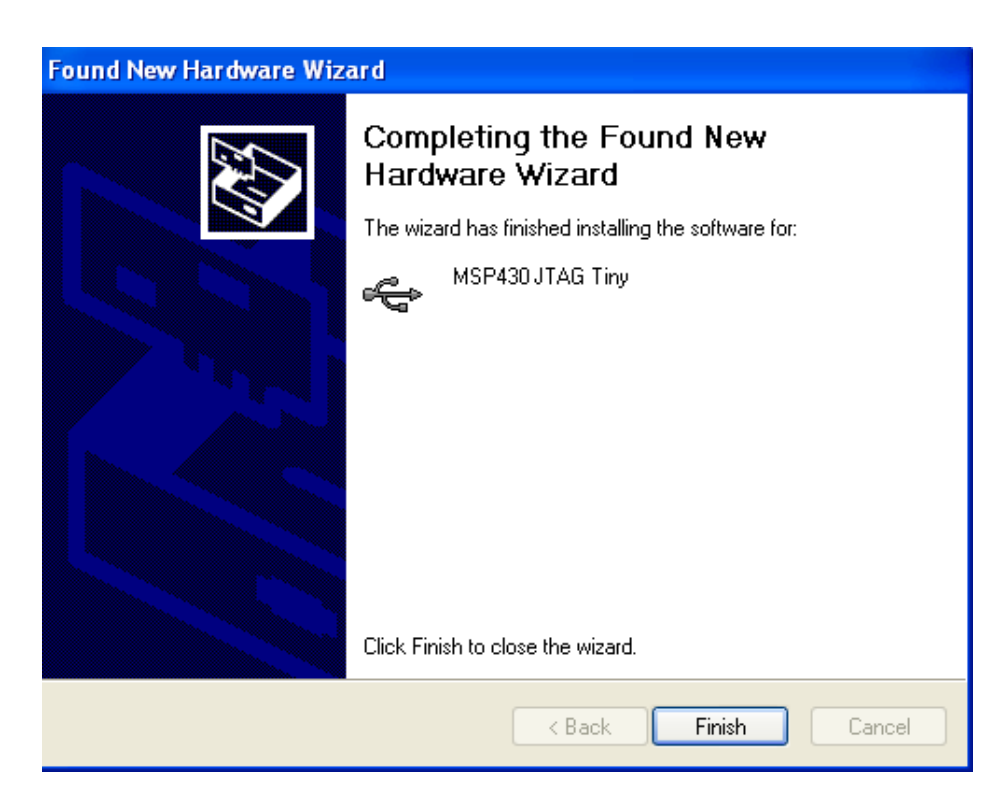

If you are old users just replace the old DLLs with the new ones.

After your drivers installation finish, open folder "output" and copy from there files: FTD2XX.dll, HIL.dll, MSP430.dll, olimex.dll and SiUSBXp.dll - Paste this "\*.dll" files in IAR MSP430 installed directory\430\bin

For updating MSP430-JTAG-RF firmware, the current at pin 4 of the JTAG should be 20 mA at least and the voltage from 2.7 V to 3.6 V. For normal work in debug mode – the voltage at pin 4 of the JTAG should be from 2 V to 3.6 V, and the current should be up to 20 mA.

Open your IAR MSP430 compiler. Open your Workspace, click with the right mouse button on your workspace and choose - Options...:

| 🔏 IAR Embedded Workbench IDE               |                       |                                   |                |
|--------------------------------------------|-----------------------|-----------------------------------|----------------|
| File Edit View Project Emulator Tools Wind | dow Help              |                                   |                |
| D 📽 🖬 🕼 🐇 🐘 🛍 🔛 🖂                          |                       | 💽 🛷 🌭 🤨 🖾 🗅 🖚 🦛 🏠   時 😳 隊 🕭   🕭 2 | >              |
| Workspace                                  | ×                     |                                   | <del>,</del> × |
| Debug                                      |                       |                                   |                |
| Files 82                                   | : <b>B</b>            |                                   |                |
| Debug                                      | Options               |                                   |                |
| Extensions.c                               |                       |                                   |                |
| H H H H main.c N                           | Make<br>Compile       |                                   |                |
|                                            | Comple<br>Debuild All |                                   |                |
|                                            | Clean                 |                                   |                |
| i i o430x22x4.h                            |                       |                                   |                |
| 🛛 🖵 🛅 usarth 🔄 🔤                           | Stop Build            |                                   |                |
| A Output A                                 | Add 🕨                 |                                   |                |
| R                                          | Remove                |                                   |                |
| s                                          | Source Code Control 🔸 |                                   |                |
| F                                          | File Properties       |                                   |                |
| s                                          | Set as Active         |                                   |                |
|                                            |                       |                                   |                |
|                                            |                       |                                   |                |
|                                            |                       |                                   |                |
|                                            |                       |                                   |                |
|                                            |                       |                                   |                |
|                                            |                       |                                   |                |
|                                            |                       |                                   |                |
|                                            |                       |                                   |                |
| MSP430-P2274-EV                            |                       |                                   |                |
| × Messages                                 |                       |                                   | File           |
|                                            |                       |                                   |                |
|                                            |                       |                                   |                |
|                                            |                       |                                   |                |
|                                            |                       |                                   |                |
| Build Find in Files   Debug Log            |                       |                                   | ×              |
| Edit options for the selected item         |                       | Errors 0, Warnings 0              | NUM            |

The following window will appear:

| 💥 IAR Embedded Workbench IDE                                                                                                    |                             |                                        | ×   |
|----------------------------------------------------------------------------------------------------|-----------------------------|----------------------------------------|-----|
| File Edit View Project Emulator Tools V                                                                                                    | Nindow Help                 |                                        |     |
| 🗋 D 🚅 🖬 🕼 🎒 🎒 🖁 🛍 🗠 🕬                                                                                                    | CM                          | 🔽 🗸 🏷 独 陸 🗊 🗭 🥔 🏰 🛤 聯 🥵 🥵 🅭 🕭          |     |
| Workspace                                                                                                    | ×                           |                                        | • x |
| Debug                                                                                                    | <b>_</b>                    |                                        |     |
| Files                                                                                                    | 2: B                        |                                        |     |
| Omega Stress Stress Stres | Options for node "M         | SP430-P2274-EV"                        |     |
| H → ⊞ extensions.c                                                                                                    |                             |                                        |     |
| H H Bitests c                                                                                                    |                             |                                        |     |
|                                                                                                    | Category:                   | Factory Settings                       |     |
| Output                                                                                                    | General Options             |                                        |     |
| io430x22x4.h                                                                                                    | C/C++ compiler<br>Assembler |                                        |     |
| Usarch                                                                                                    | Custom Build                | Setup Download Breakpoints             |     |
|                                                                                                    | Build Actions               |                                        |     |
|                                                                                                    | Linker                      |                                        |     |
|                                                                                                    | FET Debugger                | SoftBaugh LPT                          |     |
|                                                                                                    | Simulator                   |                                        |     |
|                                                                                                    |                             | Olimex USB                             |     |
|                                                                                                    |                             | Elprotronic USB-FPA                    |     |
|                                                                                                    |                             | Spu-BiW/ire                            |     |
|                                                                                                    |                             | C 4-Wire JTAG Settling time (in ms): 0 |     |
|                                                                                                    |                             |                                        |     |
|                                                                                                    |                             | Attach to running target               |     |
|                                                                                                    |                             | Disable memory cache                   |     |
|                                                                                                    |                             |                                        |     |
|                                                                                                    |                             |                                        |     |
| MSP430-P2274-EV                                                                                                    |                             | OK Cancel                              |     |
| × Messages                                                                                                    |                             | File                                   | -   |
|                                                                                                    |                             |                                        |     |
|                                                                                                    |                             |                                        |     |
|                                                                                                    |                             |                                        |     |
|                                                                                                    |                             |                                        | >   |
| Build Find in Files   Debug Log                                                                                                    |                             |                                        | ×   |
| Ready                                                                                                    |                             | Errors 0, Warnings 0                   | 1   |

In this window – choose FET Debugger – and there in connection – choose "Olimex USB" for MSP430-JTAG-TINY, MSP430-JTAG-ISO and MSP430-JTAG-RF, or "Olimex LPT" for MSP430-JTAG.

Now you are ready to use your Olimex MSP430 JTAG.

For more information see readme.txt in folder "output".